# В ВебГрамотей

## Читательская грамотность

Режим «Читательская грамотность» онлайнтренажёра «ВебГрамотей» предназначен для развития навыков осознанного чтения у школьников с 1 по 11 класс. ВебГрамотей помогает учителю формировать базовые учебные навыки школьников.

**Читательская грамотность** — это способность человека понимать, использовать, оценивать тексты, размышлять о них и заниматься чтением для того, чтобы достигать своих целей, расширять свои знания и возможности, участвовать в социальной жизни.

## Принцип работы:

 В тренажере педагог выдаёт задание ученикам на отработку читательских умений и работы с разными типами источников информации.

Ученики дома выполняют задания на своих компьютерах или планшетах.

– Педагогу сразу виден результат каждого ученика, в том числе список индивидуальных ошибок и рекомендуемая отметка.

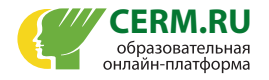

# Навигация

| Создание упражнений по читательской грамотности       |
|-------------------------------------------------------|
| <u>Просмотр статистики упражнения по читательской</u> |
| <u>грамотности</u> 10                                 |

**НАВИГАЦИЯ** 

## Создание упражнений по читательской грамотности

## Шаг 1.

Для создания упражнения по читательской грамотности перейдите в раздел «ВебГрамотей» в боковом меню, •----а затем — в подраздел «Чит. грамотность (1-11 кл.)». •-----

Нажмите на кнопку «+Упражнение» и выберите режим «Тренировка читательских умений» •-----

## Шаг 2.

В блоке «Типы источников» нажмите на кнопку «Выбрать источники». •-----

Для выбора подходящей возрастной группы разверните выпадающий список и нажмите на необходимый уровень. •---

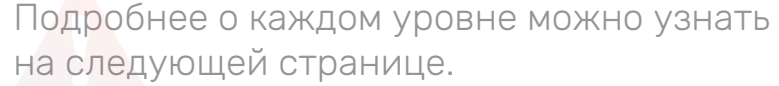

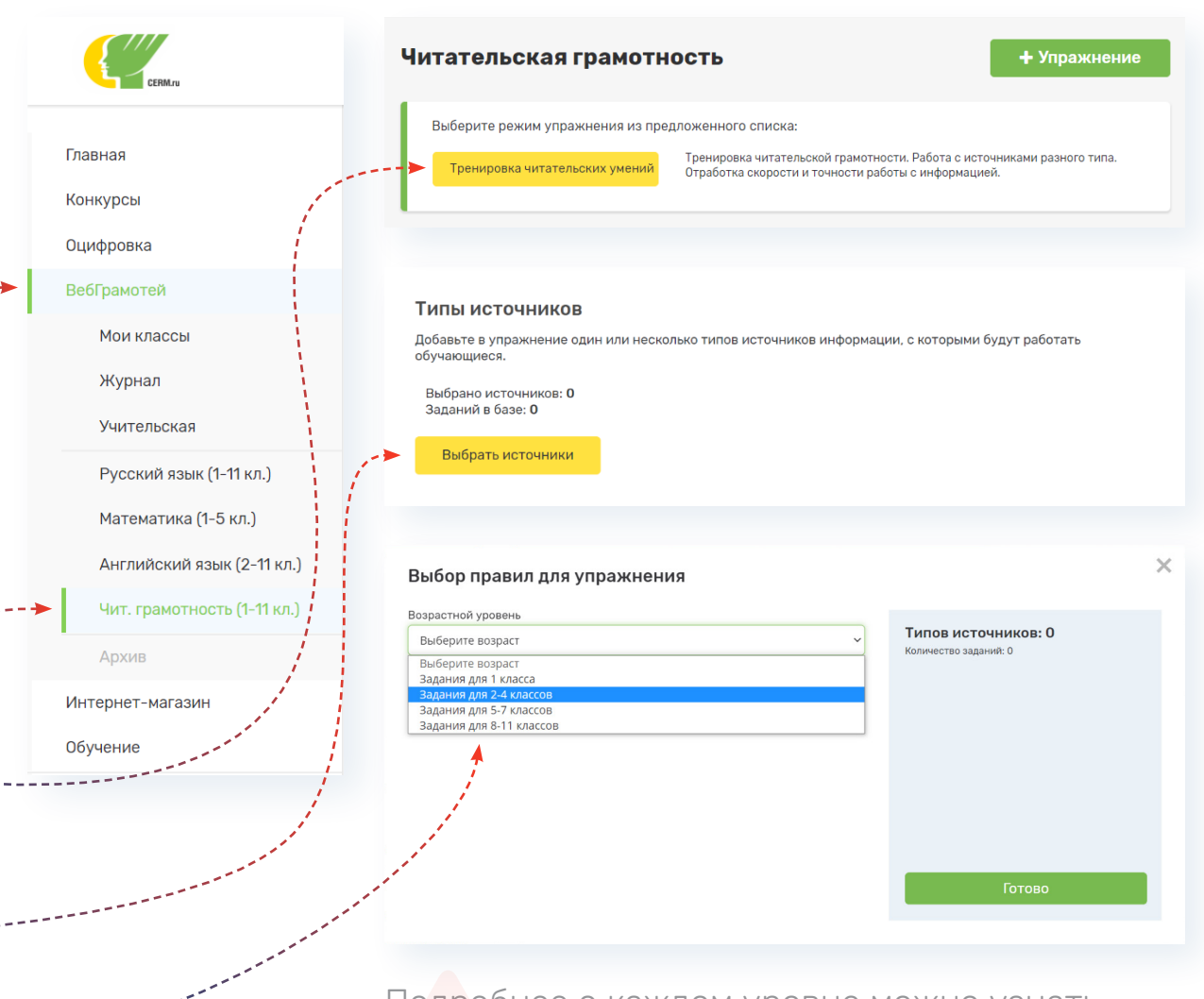

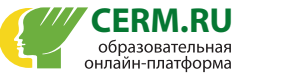

# В режиме «Читательская грамотность» предусмотрено 4 возрастных уровня

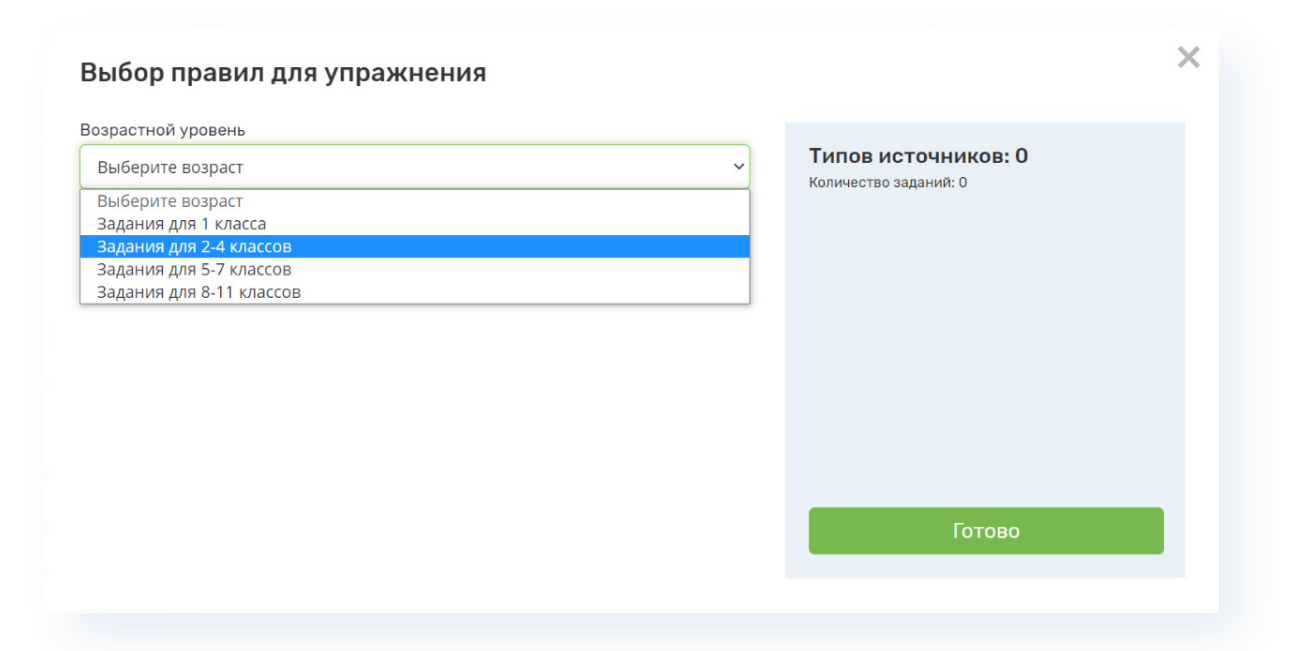

ВНИМАНИЕ! Тексты всех уровней учитывают специфику возраста, поэтому мы рекомендуем выбирать группу, соответствующую году обучения.

При необходимости Вы можете пробовать назначить упражнения из другой возрастной группы: для учеников со слабой читательской грамотностью — на уровень ниже, для продвинутых учеников — на уровень выше.

#### 1. Задания для 1 класса

На данном уровне представлено всего несколько типов источников в небольшом объёме. Чтобы обучающиеся могли немного познакомиться с читательской грамотностью в конце первого учебного года.

#### 2. Задания для 2-4 классов

Задания по сложности ориентированы на учеников начальной школы: тексты небольшого объёма на понятные детям темы, доступные лексика и синтаксис, в основе заданий – простые логические операции.

#### 3. Задания для 5-7 классов

По сложности задания ориентированы на подростков: более сложные темы, лексика и синтаксис текста, больший объём материалов, больше зашумления верных ответов в заданиях.

#### 4. Задания для 8-11 классов

Задания ориентированы на юношей и девушек: абстрактное содержание, витиеватая логика текста, осложненные лексика и синтаксис, объёмные тексты, решение заданий требует использования сложных логических операций.

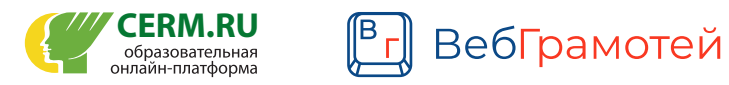

### Шаг 3.

После выбора возрастного уровня открывается список типов источников, доступных для данного возраста.

Чтобы выбрать тип источника, проставьте галочки напротив •---- необходимых источников.

Напротив каждого источника указано количество заданий, •-----содержащихся в базе тренажёра.

Нажмите на кнопку «Готово». •-----

ВНИМАНИЕ! В упражнении Вы можете выбирать работу только по одному из типов или назначать все доступные типы источников. Помните, что объем заданий в упражнении будет ограничен, и при выборе нескольких источников все они могут не встретиться ученику в достаточном количестве.

# От типа источника зависит то, в каком виде представлена информация для чтения

**1. Сплошные источники** — это единое полотно словесного текста, не имеющее графических элементов, но содержащее законченную мысль.

Примеры сплошных источников: «Проза», «Наука» (в разработке на данный момент также: «Поэзия», «Письма»).

**2. Несплошные источники** — это наглядная, графическая информация, содержащая больше изображений, чем текста.

Пример: «Схема» (данный тип источника находится в разработке).

**3. Смешанные источники** – это упорядоченный текст, включающий и слова, словосочетания, предложения, и графические структурирующие элементы.

Пример: «Таблица».

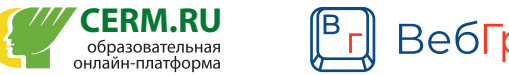

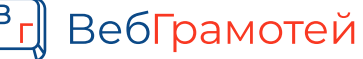

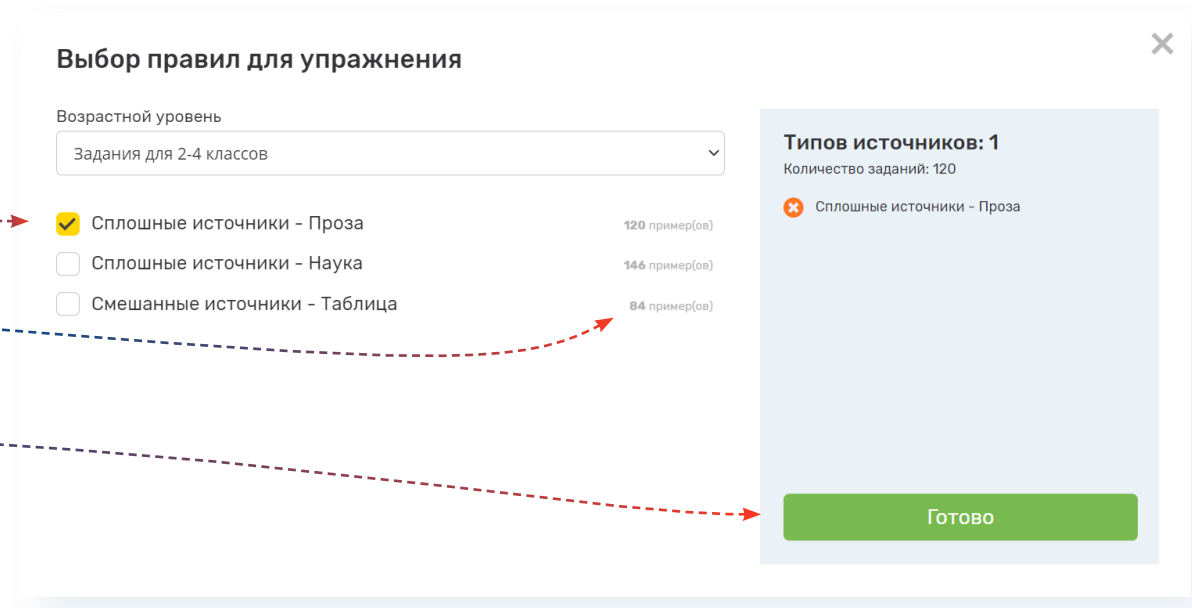

## Шаг 4.

# В разделе «Типы читательских умений» проставьте галочки напротив необходимых •--- умений.

ВНИМАНИЕ! Вы можете назначать для тренировки все 3 читательских умения или сосредоточиться только на одном из них (например, если Вы заметили, что какой-то из навыков у Ваших учеников «западает»).

В рамках тренажёра обучающиеся могут развивать разные навыки, составляющие читательскую грамотность.

#### 1. Поиск и извлечение информации

Это умение находить в тексте явно данную информацию. Если ученик умеет искать по тексту, он сможет ответить на базовые вопросы, не требующие сложных логических операций.

#### Типы читательских умений

Отметьте галочками те типы читательских умений, которые необходимо включить в это упражнение.

- 🖌 Оценка и применение информации
- 🖌 Поиск и извлечение информации
- 🗸 Интерпретация и интеграция информации

#### 2. Интерпретация и интеграция информации

Это умение понимать текст — то, что скрывается за словами, смыслы, которые автор хочет донести. Если ученик умеет интерпретировать, он сможет излагать суть текста, формулировать главную мысль, считывать неочевидные моменты, которые можно понять, читая текст.

#### 3. Оценка и применение информации

Оценка предполагает, что ученик может высказывать мнение о тексте — и по содержанию, и по форме, может рефлексировать над текстом, критически относиться к нему.

Применение предполагает, что ученик может использовать то, что узнал из текста, может опереться на полученную информацию в практической ситуации.

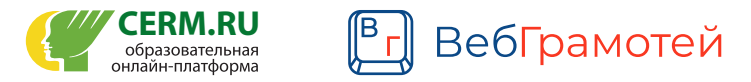

## Шаг 5.

В разделе «Выбор классов» выберите, обучающиеся каких классов будут работать с Вашим упражнением — проставьте галочки •напротив нужных классов.

### Шаг 6.

В разделе «Настройки упражнения» впишите в специальное поле название упражнения. •-----

Назначьте, сколько заданий будет содержать упражнение в поле «Количество примеров».

ВНИМАНИЕ! Задания по читательской грамотности достаточно ёмкие, и их решение занимает определённое время: в каждом задании ученику требуется ознакомиться с источником и ответить на один вопрос (источники могут меняться от задания к заданию). В связи с этим максимальное количество заданий, которое Вы можете назначить — не более 20.

Рекомендуем задавать не более 20 примеров в упражнении на одну неделю.

#### Выбор классов

Отметьте галочками те классы, которым необходимо задать это упражнение.

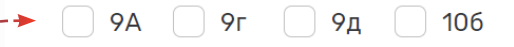

#### Настройки упражнения

Заполните все поля.

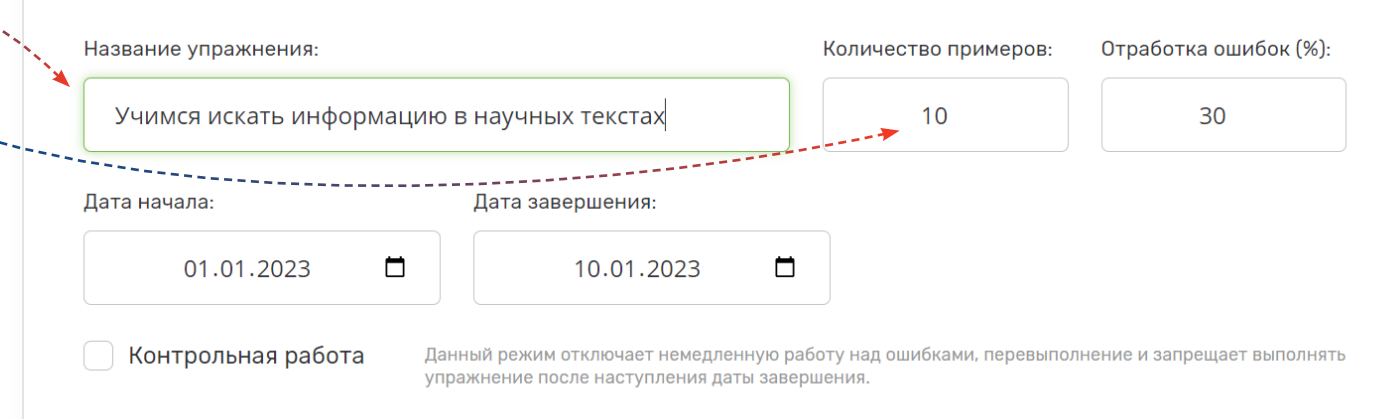

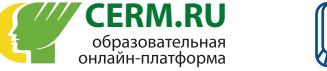

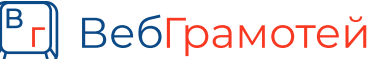

## Шаг 7.

## Установите уровень работы над ошибками в поле «Отработка ошибок». •-----

Процент отработки ошибок определяет интенсивность отсроченной работы над ошибками, т. е. то, насколько часто ученику будут снова попадаться те задания, в которых он допускал ошибки ранее.

Неправильно решённые задания ученика попадают в индивидуальную базу ошибок и находятся в ней, пока ученик вновь не выполнит это задание верно несколько раз.

Таким образом, если Вы выбираете 0% отработки ошибок, обучающиеся не будут получать свои ошибочные задания для повторного решения.

Если же Вы, например, хотите, чтобы всё упражнение целиком было направлено исключительно на отработку ошибок, повторение, то Вы можете назначить 100% отработки ошибок.

Однако в режиме «Читательская грамотность» нет необходимости в доведении до автоматизма правильного решения отдельных заданий.

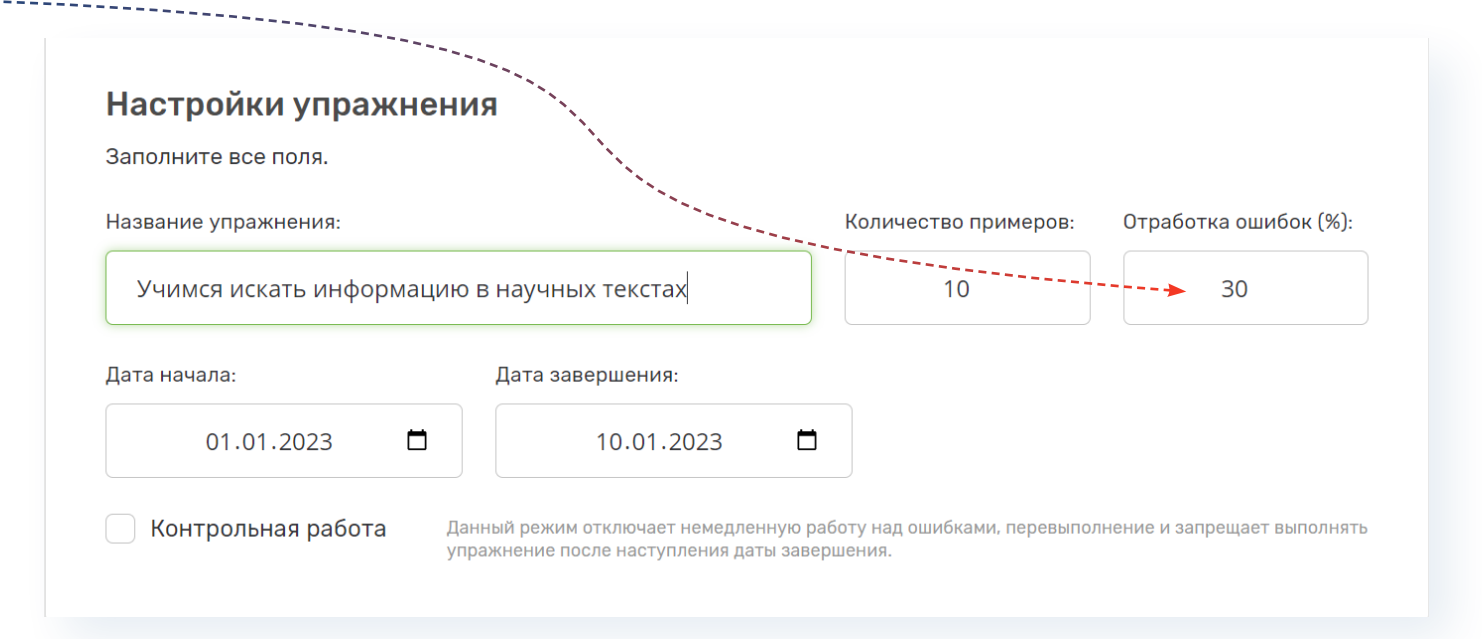

ВНИМАНИЕ! В качестве оптимального мы рекомендуем процент отработки ошибок от 30% до 50%, при которых в упражнении от 1/3 до половины заданий будут выдаваться из базы отсроченной работы над ошибками.

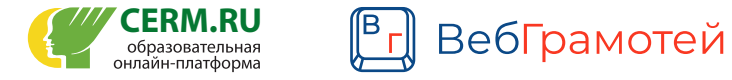

## Шаг 8.

Установите даты начала и завершения упражнения.

Нажмите «Сохранить» — и упражнение появится в личных кабинетах обучающихся.

В режиме «Контрольная работа» все ученики выполнят одинаковое количество заданий в ограниченный срок (без перевыполнения и работы над ошибками), и Вы сможете оценить актуальный уровень развития читательской грамотности у всего класса.

## Шаг 9.

Созданное Вами упражнение появляется в списке упражнений в разделе «Чит. Грамотность (1-11 кл.)».

Вам доступен предварительный просмотр упражнения в том виде, в котором его получают ученики (кнопка play).

Также Вы можете зайти в редактирование упражнения •---и до того, как ученики приступили к его выполнению, поменять какие-либо настройки или даже удалить упражнение, нажав на соответствующую кнопку в правом верхнем углу.

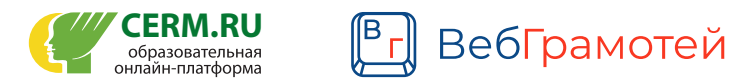

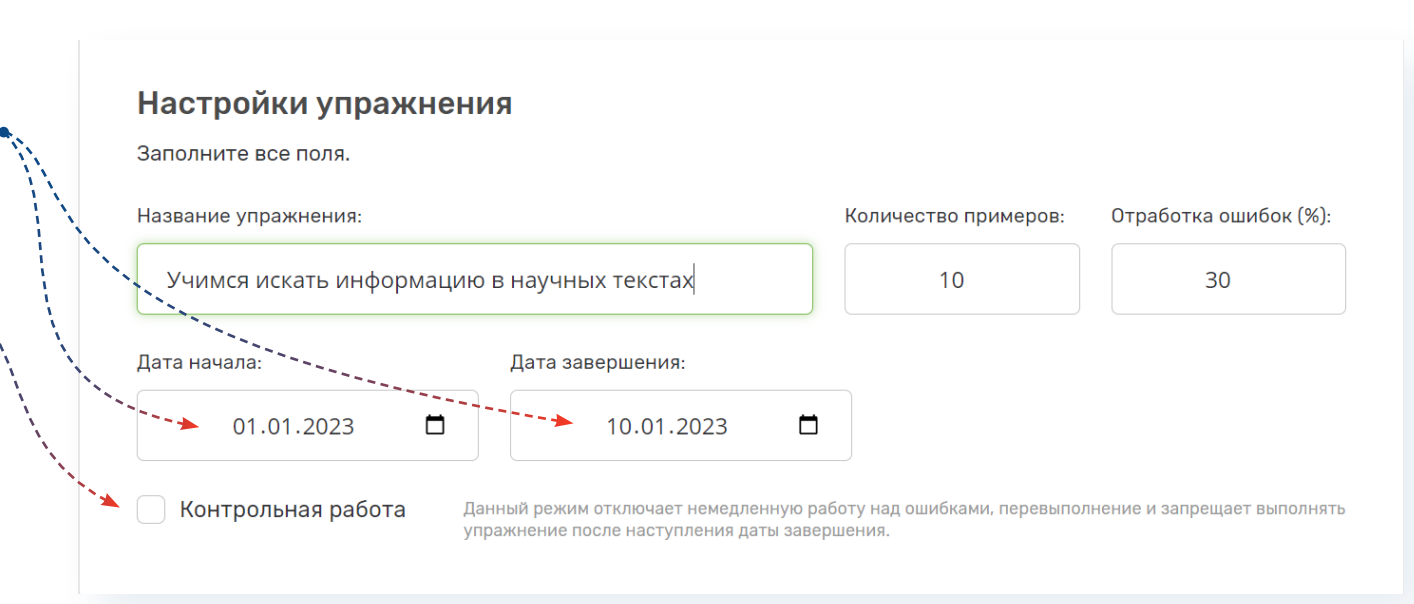

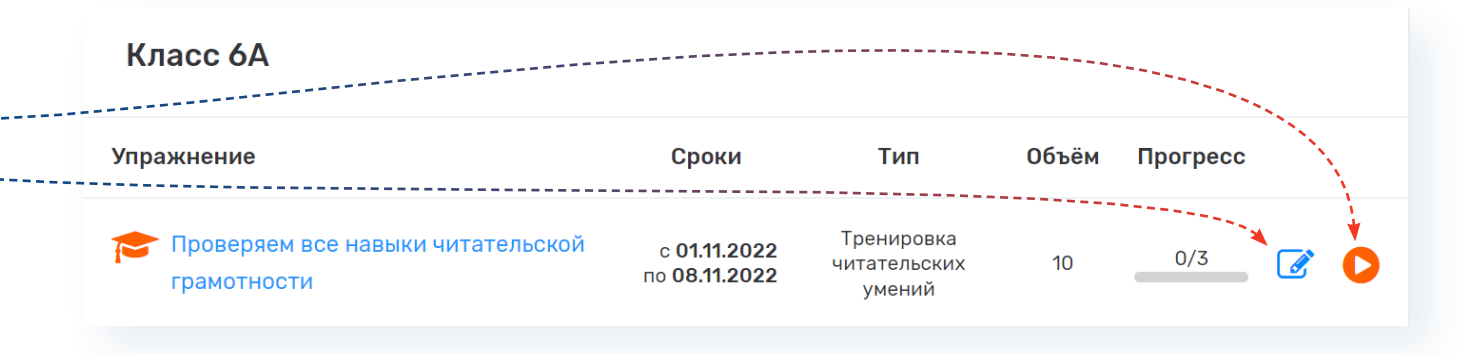

# Просмотр статистики упражнения по читательской грамотности

Нажмите на название упражнения, •- чтобы перейти на страницу отчёта.

Отчёт по итогам упражнения содержит три раздела.

| Класс 6А                                         |                                             |                                      |       |          |  |
|--------------------------------------------------|---------------------------------------------|--------------------------------------|-------|----------|--|
| Упражнение                                       | Сроки                                       | Тип                                  | Объём | Прогресс |  |
| Проверяем все навыки читательской<br>грамотности | с <b>01.11.2022</b><br>по <b>08.11.2022</b> | Тренировка<br>читательских<br>умений | 10    | 0/3      |  |

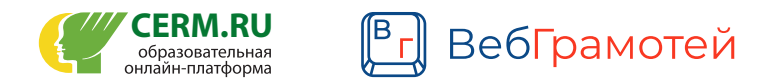

ERM.RU

образовательная

### 1. Раздел «Общая информация»

Здесь Вы можете найти обобщённую статистику:

 Какое количество учеников выполнило упражнение, а сколько учеников ещё не приступали или не завершили упражнение.

 Какие отметки мы рекомендуем по результатам работы учеников.

ВНИМАНИЕ! Отметки — это лишь наша рекомендация, Вы можете оценивать работу учеников в соответствии с собственными критериями (в личных кабинетах учеников отметки не отражаются).

## 2. Раздел «Результаты класса» •-----

В данном разделе Вы можете увидеть общее количество отработанных и неверно выполненных заданий:

 По каким типам источников и читательским умениям обучающиеся допускают наибольшее количество ошибок.

На основе данной информации Вы можете выбрать настройки следующего упражнения по читательской грамотности или продумать формы работы на уроке.

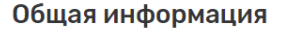

Проверяем все навыки читательской грамотности Дата отчета: 01.11.2022

| Отметка*            | Количество<br>обучающихся |      | Статус      |
|---------------------|---------------------------|------|-------------|
| отлично             | 1                         | 17%  | Выпол       |
| хорошо              | 0                         | 0%   | Дата н      |
| удовлетворительно   | 0                         | 0%   | Дата о      |
| неудовлетворительно | 1                         | 17%  | Типов       |
| не закончили        | 1                         | 17%  | Количе      |
| не приступали       | 3                         | 50%  | 🛊 Критерии  |
| no nphotyna)m       | 0                         | 0070 | отлично – р |

| Статус выполнения                                                                                                    | Выполняется |
|----------------------------------------------------------------------------------------------------|-------------|
| Выполнили                                                                                                    | 2 из б      |
| Дата начала                                                                                                    | 01.11.2022  |
| Дата окончания                                                                                                    | 08.11.2022  |
| Типов источников                                                                                                    | 3           |
| Количество заданий                                                                                                    | 10          |
| Критерии отметки:<br>отлично – результат от 90% и выше<br>хорошо – результат от 75% до 89%<br>уповлетвлоительно – результат от 5 | 5% no 74%   |

Отметки являются лишь рекомендацией. Вы можете оценивать учеников на собственное усмотрение.

| Результаты класса                                                                              | 🛊 - проверялось в рамках работы над ошибками |        |
|------------------------------------------------------------------------------------------------|----------------------------------------------|--------|
| Тип заданий из упражнения                                                                      | Отработано<br>заданий                        | Ошибки |
| Сплошные источники - Наука                                                                     | 10                                           | 3 🗸    |
| Сплошные источники - Проза                                                                     | 9                                            | 3 🔨    |
| Оценка и применение информации <sup>1</sup> Поиск и извлечение информации <sup>2</sup>         |                                              |        |
| Смешанные источники - Таблица                                                                  | 7                                            | 3 🔨    |
| Оценка и применение информации <sup>2</sup> Интерпретация и интеграция информации <sup>1</sup> |                                              |        |

неудовлетворительно – результат ниже 55%

## 3. Раздел «Результаты обучающихся»

Здесь Вы можете изучить более подробный отчет об успехах каждого ученика:

 Увидеть, на сколько процентов обучающийся был успешен в упражнении и какая отметка рекомендована для него.

 Посмотреть, сколько ошибок ученик допустил по каждому типу источника.
 Эдесь Вы видите не только одно из трёх читательских умений, но ещё и более точное описание навыка, который проверялся в рамках неверно выполненного задания. Просто нажмите на название навыка, выделенное пунктирным
 подчёркиванием, и появится плашка с описанием.

 Также Вы можете посмотреть содержание самого задания, с которым не смог справиться ученик. Для этого нажмите на номер задания,
 и оно откроется у Вас в соседней вкладке. Вы даже сможете сами решить это
 задание и изучить правильный ответ и предлагаемую к заданию мгновенную работу над ошибками.

Таким образом, Вы можете более детально изучить задания и навыки читательской грамотности, которые вызывают затруднения у обучающихся Вашего класса, и на основе данной информации построить индивидуальную траекторию развития читательских умений.

Желаем Вам комфортной и продуктивной работы с режимом «Читательская грамотность» онлайн-тренажёра «ВебГрамотей»!

| -> | Валетинова Валентина<br>Валентиновна                                                                                                    | 10                                                                                                    | 5 🔨                                                                                                    | неудовлетворительно                                                                                                    | 50%             |
|----|----------------------------------------------------------------------------------------------------|----------------------------------------------------------------------------------------------------|----------------------------------------------------------------------------------------------------|----------------------------------------------------------------------------------------------------|-----------------|
|    | Смешанные источники - Таблица<br>Оценка и применение информаци<br>• <u>Задание #572</u> - Применение<br>• <u>Задание #605</u> - Применение<br>Интерпретация и интеграция инф<br>• <u>Задание #609</u> - Толкование<br>Сплошные источники - Наука <sup>1</sup> :<br>Интерпретации и интеграция инф<br>• <u>Задание #1009</u> - Толкования<br>• <u>Задание #1009</u> - Толкования<br>• <u>Задание #1009</u> - Применение<br>• <u>Задание #599</u> - Применение | <ul> <li>и<sup>2</sup>:</li> <li>и преобразование исто<br/>ормации<sup>1</sup>:</li> <li>и построение умозаклк</li> <li>ормации<sup>1</sup>:</li> <li>и построение умозакл</li> <li>и построение умозакл</li> <li>и построение умозакл</li> </ul> | рчника<br>рчника<br>рчений<br>ючений<br>очника                                                                                       |                                                                                                    |                 |
|    | 0.0                                                                                                    |                                                                                                    |                                                                                                    | -Q 0                                                                                                    |                 |
| *  | за закоброн стоял просторны ореенчатыи де<br>с порили, ко в них павнее.<br>— Я главнее, — утверждала буква И, — я могу ска:<br>спова — «ны». Они препирались каждый день. А н<br>на полу скребётся нышка,<br>Спит в берлоге бурый нИшка,<br>Этот тишка очень нИл,<br>Только лапы он не мЫл.<br>Пока они спорили или пели, Тимофей занимал<br>На террасе посвистывал большой старинный с                                                                      | ич. тан жили буква и, буква<br>зать слово «микроб». — Это і<br>согда им надоедало ссорить<br>сся хозяйством: подстригал у<br>амовар, на белой скатерти в                                                                                          | ы и суква и. Букву и зва<br>не так важно, — возраж.<br>ся, они распевали свою<br>сики у гороха, чесал бря<br>сё было накрыто к утрен | ли пинофеи. И с в целыпи дняги с<br>ала Ы. — Зато ты не можешь сказать<br>любиную песенку:<br>ошко тыкве и вышивал крестиком.<br>ннему чаю. | цели на террасе |
|    | Каким словом можно заменить сл<br>вместительный<br>неистощимый<br>безбрежный<br>свободный                                                                                                    | ово «просторный» в тексте б<br>ПРОВ                                                                                                    | ез изменения смысла фр<br>ерить                                                                                                    | азы? Выбери один правильный отв                                                                                                    | er.             |
|    |                                                                                                    |                                                                                                    |                                                                                                    |                                                                                                    |                 |

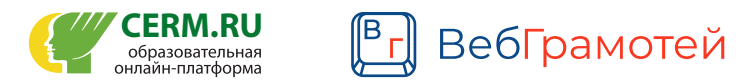